## **Georgia SHINES Portal Users** econ process

## Remember to...

- Register ONLY once (new portal users)
- Verify email address before submitting registration
- Remember security answers
- Passwords expire every 45 days
- After 3 unsuccessful login attempts, password will expire
- Password is case sensitive

If remembering your security questions and answers is difficult, write them down and file in a safe place.

RESE

- at 0 assword expired
- **1.Access the Portal**
- word hyperlink
- 3. Enter email address
- 4. Answer security question
- 5. Enter new password
- 6. Log onto Portal

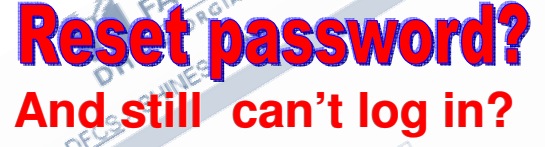

2. Click on the reset pass- in the event you still have difficulty reogon to Georgian With OPM, at 404-657-6901. Brenda Α temporary unique system generated password will be sent to your registered e-mail address. Once you log in with the temporary password, navigate to the **Reset/Login** Password to Georgia SHINES Portal page. Change password.

SER

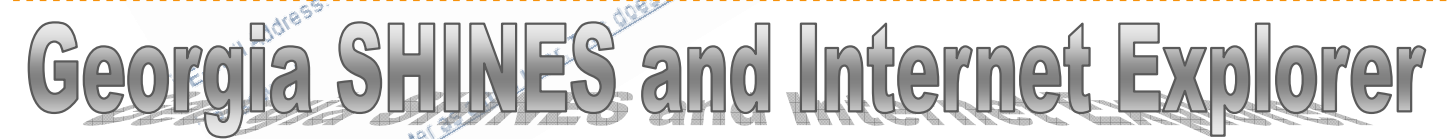

Currently, Georgia SHINES is compatible with Internet Explorer (IE) version 8. If you are using a newer version, pages in the Portal may not display correctly. If so, you can view the Portal in Compatibility View mode. In Compatibility View, you will be able view the Portal in a previous version of IE, which should correct the way the pages display. To view in Compatibility View mode:

- 1) Access the Portal via IE
- 2) Click on the compatibility mode icon
- A pop-up message will display

- 8 × 🕈 🗙 </u> Goog 0 ompatibility View: websites designed for older browsers will often look better, and problems such as out-of-place menus, images, or text will be corrected.

🚖 Favorites 🛛 🚖 💋 Suggested Sites 🔻 🖉 Get more Add-ons 🔻 Once you leave O Division of Family and Children Services the Portal website GEO GIAGOV Compatibility View georgia.gov is now running in Compatibility View. (in this instance), Compatibility Division of Family and View mode Children Services will disable.